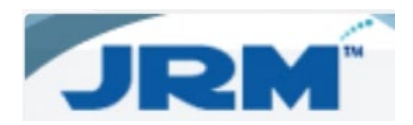

## How to Add a Pole in JRM

1. From JRM Home, click Add Pole.

| JRM |                                                                                                    | Resource                                                                                                    | Reports                 | Reference                                                                                                    | Accounting | Inspection | Admin | Legent |
|-----|----------------------------------------------------------------------------------------------------|----------------------------------------------------------------------------------------------------|-------------------------|----------------------------------------------------------------------------------------------------|------------|------------|-------|--------|
| 4   | Resource<br>Search Attachments<br>Search Attachments<br>Search Underground<br>Add Boxde<br>Add Boxde<br>Search Routes<br>Search Underground Vielations<br>Search Under<br>Search Rets          | Reports<br>General Reports<br>Dynamic Query                                                                                                    | R SAASA<br>AASAASA<br>M | eference<br>arch Location<br>dd Location<br>dd Location<br>dd Company<br>arch Company<br>tlachnent Types<br>arch Pole Ownership<br>tilleno Office Codes<br>anage Location Map                                                                                                    |            |            |       |        |
| •   | Accounting<br>Search Contract<br>Add Contract<br>Add Contract Payable<br>Add Invoice Payable<br>Add Invoice Payable<br>Add Invoice Search<br>Add Into Payable<br>Items<br>ARMIS Contract Rates | Inspection<br>Search Inspections<br>Search Prending Inspect<br>Isoport Inspection<br>Assign Rootes<br>Certer Ords<br>Certer Ords<br>Import Violations<br>Bulk Add Violations | ions<br>spections       | min<br>arch Workliow<br>arch User<br>d User<br>arch Bele<br>d Role<br>second<br>per Company<br>dit Log<br>Bir Altachment Update<br>Bir Altachment Update<br>Richter Update<br>Bir Violation Update<br>noice Approval Proferences<br>noice Approval Proferences<br>and Profe Add<br>Smallworld Export<br>Simulton Update<br>Smallworld Export<br>Birtwice Pupuble Add |            |            |       |        |

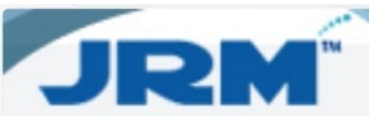

2. At a minimum, fill in the highlighted sections of the form, then click the **Add** button.

| Pole                                                                                                    |                                                                                         |                    |                                                                                                    |                    | Resource |
|----------------------------------------------------------------------------------------------------|-----------------------------------------------------------------------------------------|--------------------|----------------------------------------------------------------------------------------------------|--------------------|----------|
| Prio Numbe                                                                                                    | đ                                                                                       | _                  |                                                                                                    | to Tax             | _        |
| Acquisition Date                                                                                                    | P.                                                                                      |                    | Contra 1                                                                                                    | Raced              |          |
| Own                                                                                                    |                                                                                         | 0                  | NESC COR                                                                                                    | oliant 🗖           |          |
| Houte.Clas                                                                                                    |                                                                                         |                    | Materia                                                                                                    | Time               |          |
| Spa                                                                                                    | 6                                                                                       |                    | OPM                                                                                                    | an No              |          |
| Ancho                                                                                                    |                                                                                         |                    |                                                                                                    | toert              |          |
| Right Of Wa                                                                                                    | v                                                                                       |                    | Request N                                                                                                    | amber              |          |
| Truss In                                                                                                    |                                                                                         |                    | Date Trues                                                                                                    | Placed             |          |
| Remove                                                                                                    | d False                                                                                 |                    | Data 5                                                                                                    | louroe             |          |
|                                                                                                    |                                                                                         |                    | Original Trea                                                                                                    | tment              | (v)      |
|                                                                                                    |                                                                                         |                    |                                                                                                    | 1000               | and a    |
| Wire Cente                                                                                                    | r .                                                                                     | ۲                  |                                                                                                    | Route              |          |
| Latitud                                                                                                    | e                                                                                       |                    | Lon                                                                                                    | otude              |          |
| Cross Street                                                                                                    | *                                                                                       |                    | Physical Ar                                                                                                    | adress             |          |
| No Acces                                                                                                    | • 🗖                                                                                     |                    |                                                                                                    |                    |          |
| Attach a file                                                                                                    | Choose File                                                                             | , før distant      | Attach                                                                                                    | le                 |          |
| Attach a file<br>Files Attached<br>Attachen<br>Compen                                                                                                   | Choose File                                                                             | Attachment Type    | Attach I                                                                                                    | ile .              |          |
| Attach a file<br>Files Attached<br>Attachen<br>Compan                                                                                                   | Choose File                                                                             | t Atlachment, Type | Attach I<br>Height Request 1                                                                                        | Tie<br>Number      |          |
| Attach a file<br>Files Attached<br>Compan<br>dd/Edit Attachen<br>Company Od                                                                             | Choose File Choose File sents                                                           | Attachment Type    | Attach I<br>Height Request f                                                                                        | file<br>Auniber    |          |
| Attach a file<br>Files Attached<br>Company<br>StylEdit Attachen<br>Company Cd<br>Permit No                                                              | s<br>Choose File<br>to<br>to<br>to<br>to<br>to<br>to<br>to<br>to<br>to<br>to            | Atlachment Type    | Attach I<br>Height Request for<br>Foreign Pole No<br>Attachment Type                                                | aunder<br>X        |          |
| Attach a file<br>Files Attached<br>Company<br>dd/Edit Attachen<br>Company Cd<br>Permit No<br>Height                                                     | Choose File Choose File Sents                                                           | Atlachment Type    | Attach I<br>Height Request N<br>Foreign Pole No<br>Attachment Type<br>Foreign Map No                                | tie<br>aunder<br>X |          |
| Attach a file<br>Files Attacher<br>Company<br>ddyEdit Attacher<br>Company Cd<br>Permit No<br>Height<br>Description                                      | Choose File Choose File ents                                                            | Attachment Type    | Attach I<br>Height, Request N<br>Foreign Pole No<br>Attachment: Type<br>Foreign Map No<br>Direction                 | tie<br>Aunter      |          |
| Attach a file<br>Files Attached<br>Company Col<br>Permit No<br>Height<br>Description                                                                    | Choose File Choose File Company Na Permi ents                                           | Attachment Type    | Attach I<br>Height, Request N<br>Foreign Pole No<br>Attachment: Type<br>Foreign Map No<br>Direction                 | tie<br>Aunter      |          |
| Attach a file<br>Files Attached<br>Company<br>StylEdt Attachen<br>StylEdt Attachen<br>Company Cd<br>Permit No<br>Height<br>Description<br>Attached Date | Choose File Choose File Company Na Permi ents Company Na Permi 30                       | Attachment Type    | Attach I<br>Height Request N<br>Foreign Pole No<br>Attachment Type<br>Foreign Map No<br>Direction<br>Request Number | Aumber<br>X        |          |
| Attache a file<br>Files Attachen<br>Company Cd<br>Permit No<br>Height<br>Description<br>Attached Date<br>collete Cancel                                 | Choose File Choose File Company Na Permi ents Company Na Permi 30                       | Attachment Type    | Attach I<br>Height Request N<br>Foreign Pole No<br>Attachment Type<br>Foreign Map No<br>Direction<br>Request Number | tie<br>aunder      |          |
| Attach a file<br>Files Attached<br>Company Cd<br>Permit No<br>Height<br>Description<br>Attached Date<br>Iodate Ganod                                    | s Choose File Choose File S Company Na Permi ents S S S S S S S S S S S S S S S S S S S | Attachment Type    | Attach I<br>Height Request 7<br>Foreign Pole No<br>Attachment Type<br>Foreign Map No<br>Direction<br>Request Number | File<br>Aunther    |          |
| Attach a file<br>Files Attached<br>Company Cd<br>Permit No<br>Height<br>Description<br>Attached Date<br>collete Cancel<br>ttachment Note                | s Choose File<br>c Choose File<br>sents<br>Company Na Permi<br>ents<br>20               | Attachment Type    | Attach I<br>Height Request 7<br>Foreign Pole No<br>Attachment Type<br>Foreign Map No<br>Direction<br>Request Number | File               |          |

**NOTE:** When adding photos to a pole, the following guidelines should be followed:

- a. BRSP requires at least 4 photos per pole:
  - i. Full View
  - ii. Top View
  - iii. Bottom View
  - iv. Markings

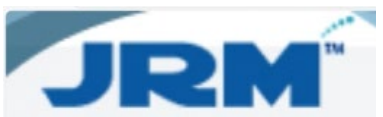

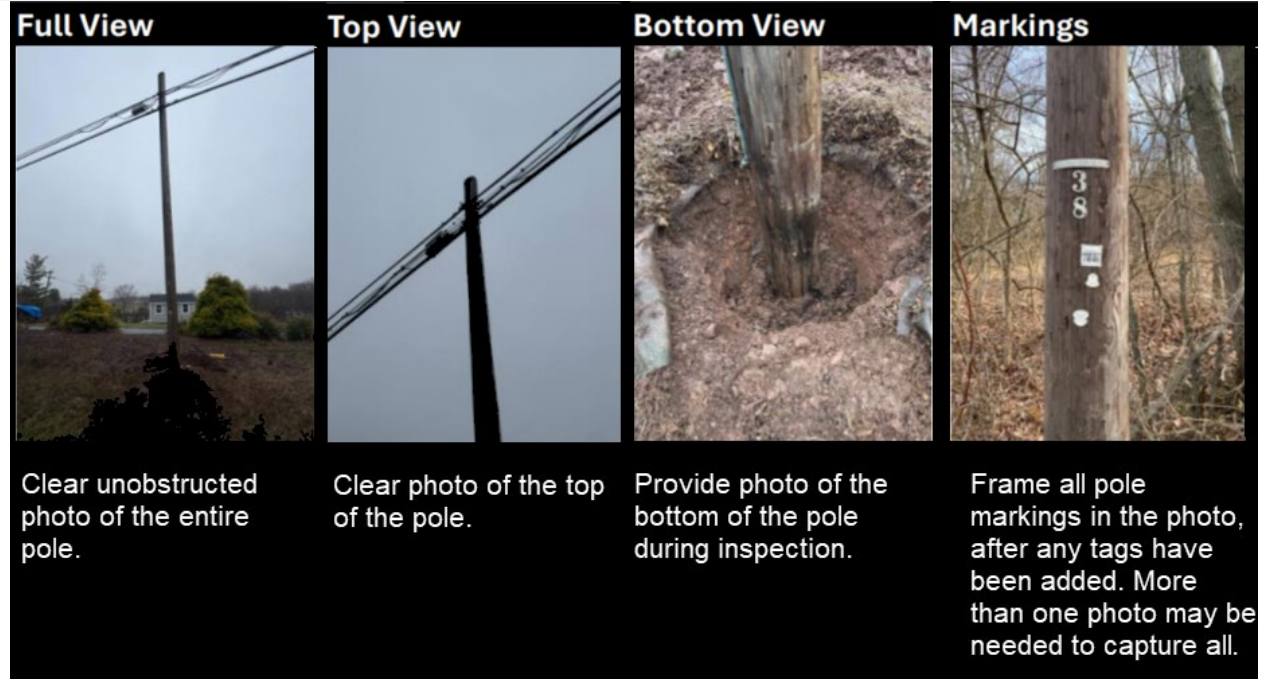

3. Once the information has been filled in and attachments added, click the **Add** button.

| Personal - Microsoft Edge     https://bsdjmt.aldensys.com/ | Resource/PoleHeader.aspx | 'Cloning = true&Key = ! | 5410530                      |                | ± <mark>, −</mark> □<br>⊙ |
|------------------------------------------------------------|--------------------------|-------------------------|------------------------------|----------------|---------------------------|
| ine Pole                                                   |                          |                         |                              |                |                           |
| Dala Number                                                |                          |                         | Dele Tee                     |                |                           |
| Acquisition Date                                           |                          |                         | Data Blaced                  |                |                           |
| Acquisition Date                                           | 7/2/2                    | <u> </u>                |                              |                |                           |
| Owner                                                      | 1X312                    |                         | NESC Compliant               |                |                           |
| Height-Class                                               |                          | ×                       | Material Type                | WOOD           | <u> </u>                  |
| Span                                                       |                          |                         | OP Map No                    |                |                           |
| Right Of Way                                               |                          |                         | Project<br>Request Number    |                |                           |
| Truce Ind                                                  |                          |                         | Date Truce Placed            |                |                           |
| Removed                                                    | False                    |                         | Data Source                  |                |                           |
| Nemoveu                                                    |                          |                         | Original Treatment           |                |                           |
|                                                            |                          |                         | original measurem            | ·L             |                           |
| Wire Center                                                | ESTCTXXA                 |                         | Route                        | 536            | 6                         |
| Latitude                                                   | 32.2450272600            |                         | Longitude                    | -96.0218266100 |                           |
| Cross Street                                               |                          |                         | Physical Address             | SCENIC         |                           |
| No Access                                                  |                          |                         |                              |                |                           |
| Pole Notes                                                 |                          |                         |                              |                |                           |
| Attach a file:                                             | Choose File              |                         | Attach File                  |                |                           |
| Files Attached:                                            | 0 🛱                      |                         |                              |                |                           |
| 🛨 🏢 Attachme                                               | ents                     |                         |                              |                |                           |
| Compan C                                                   | ompany Na Perm           | it Attachmen            | t Type Height Request Number | er             |                           |
| / 📋 TXT870( E                                              | Q UNITED                 | COMD - Co               | ommun 30                     |                |                           |
| At achment Notes                                           |                          |                         |                              |                |                           |
| -                                                          |                          |                         |                              |                |                           |
| Add                                                        | eturn                    |                         |                              |                |                           |
|                                                            |                          |                         |                              |                |                           |

Information contained in this document is the property of Alden Systems. Copyright @ 2025 Alden Systems, Inc., Reg. U.S. Pat & TM Office.